#### **HiDoctor® News**

## Passo a passo de adoção do MedBook saiba como aproveitar todos os benefícios

O MedBook é uma plataforma para profissionais de saúde que desejam melhorar a presença digital e o relacionamento com os pacientes. Com funcionalidades como agendamento online, feed de notícias, centralizador de links e aplicativo exclusivo, ele permite que você ofereça uma experiência moderna e prática para os seus pacientes.

Neste guia, vamos mostrar o passo a passo para você adotar o MedBook e aproveitar todos os benefícios que ele oferece.

- 1. Como habilitar seu MedBook
- 2. Configuração do agendamento online
- 3. Publicações no feed de notícias
- 4. Criação da página de links
- 5. Divulgação para os pacientes
- 6. Compartilhamento de prescrições e outros documentos médicos
- 7. Visualização das estatísticas do MedBook

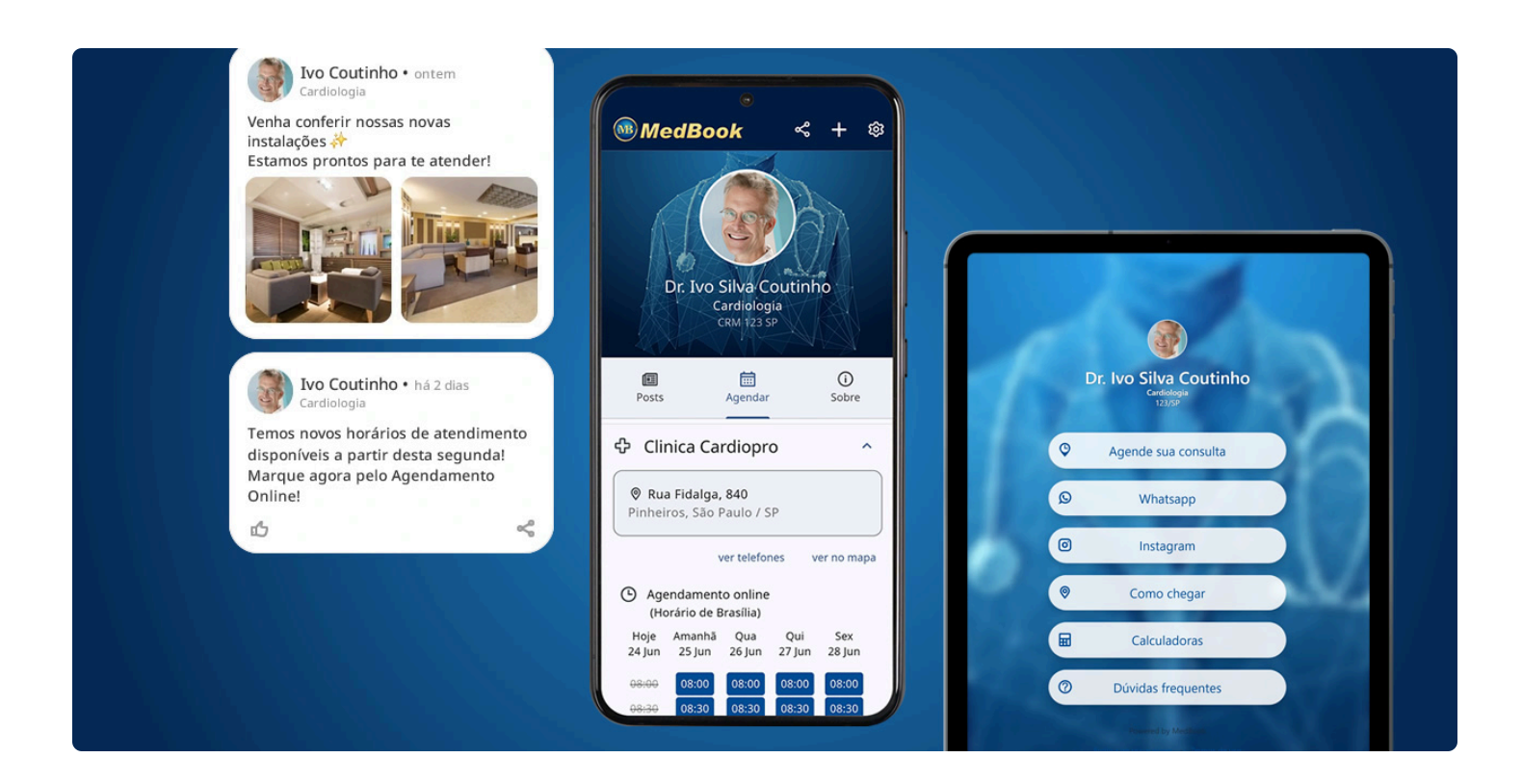

#### 1. Como habilitar seu MedBook

O primeiro passo para começar a usar o MedBook é criar seu perfil profissional no CatalogoMed, a plataforma onde médicos e outros profissionais de saúde podem ser encontrados por novos pacientes.

| W Agendamento online de consultas                                    | cal cardiologica chi 580 Fadic | -            |                       |                            | Her Korissic      |              |                |
|----------------------------------------------------------------------|--------------------------------|--------------|-----------------------|----------------------------|-------------------|--------------|----------------|
| CatalogoMed > São Paulo/SP > Cardiologistas > Dr. Ivo Silva Coutinho |                                |              |                       |                            |                   |              |                |
| Dr. Ivo Silva Coutinho<br>Cardiologista<br>Registros:                |                                | Este         | médico tem N<br>exclu | 1edBook co<br>sivo para vo | m agendam<br>ocê! | nento<br>N   |                |
| EB CRM: 123 / SP<br>RQE: 0000                                        |                                |              | Esco                  | olha seu hoi               | rário             |              |                |
| 😵 Acesse o site do Dr. Ivo Silva Coutinho                            |                                | © Consulta   | no local              | Teleconsulta               |                   |              |                |
|                                                                      |                                | Rua Fidalga, | 840 - Pinheiros, S    | ão Paulo/SP                |                   |              | •              |
|                                                                      | Avaliar Savorito               | Hoje         | e Amanhã<br>t 30 Out  | Qui<br>31 Out              | Sex<br>1 Nov      | Sáb<br>2 Nov | $(\mathbf{b})$ |
| Sobre o profissional                                                 |                                | 14:00        | 14:00                 | 14:00                      | 14:00             |              | Ŭ              |
| Enderecos de atendimento                                             |                                | 14:30        | 14:30                 | 15:00                      | 14:30             |              |                |
|                                                                      |                                | 15:00        | 15:00                 | 16:00                      | 15:00             |              |                |
| Consultorio Ivo Coutinho<br>♥ Av. Machado Bittencourt, 360 - 3011    |                                | 16:00        | 16:00                 | -                          | 16:00             |              |                |
| Vila Clementino - São Paulo/SP<br>CEP: 04044-001                     | Ver no mapa                    |              | MOSTR                 |                            | ÁRIOSA            |              |                |
| VER TELEFONES                                                        |                                |              | MOSTRA                |                            |                   |              |                |
|                                                                      |                                |              |                       |                            |                   |              |                |
|                                                                      |                                |              |                       |                            |                   |              |                |
|                                                                      |                                |              |                       |                            |                   |              |                |
| TT Convinies stordides notto enderaco                                |                                |              |                       |                            |                   |              |                |
|                                                                      |                                |              | Â. A. J               |                            |                   |              |                |
|                                                                      | ~ Л ~ Л ~ R *                  | - H          |                       |                            | N C               |              | <u> </u>       |
|                                                                      |                                |              |                       |                            |                   |              |                |

Siga estes passos:

- Acesse catalogo.med.br e clique em "Criar perfil profissional".
- Prossiga com o cadastro, informando todos os dados solicitados, como especialidade, endereço e informações de contato.
- Ao finalizar a criação do perfil no CatalogoMed, no próprio painel de controle do sistema você já tem a opção de escolher um endereço para seu MedBook e ativá-lo.

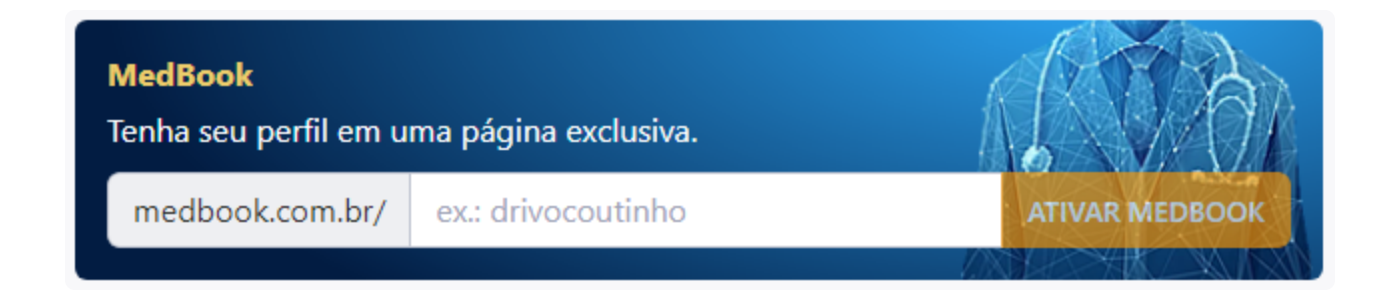

Caso não ative o MedBook no momento do cadastro, ou caso já possua um perfil no CatalogoMed, quando desejar fazer a ativação basta acessar a página de criação do MedBook e fazer login com os mesmos dados de acesso ao CatalogoMed. Após logar será possível escolher o endereço para o MedBook e assim ativá-lo.

| MedBook         |                                            |  |  |  |  |  |
|-----------------|--------------------------------------------|--|--|--|--|--|
| Escolha o e     | Escolha o endereço de seu perfil exclusivo |  |  |  |  |  |
| medbook.com.br/ | medbook.com.br/ ex.: drivocoutinho         |  |  |  |  |  |
| ATIVAR MEDBOOK  |                                            |  |  |  |  |  |

Feita a ativação, sua página no MedBook estará criada e você estará pronto para oferecer um canal direto e personalizado para seus pacientes acessarem todas as informações do seu consultório.

A página do MedBook exibe os mesmos dados presentes em seu perfil no CatalogoMed, então sempre que desejar alterar alguma informação, basta editar o perfil no CatalogoMed e o MedBook é atualizado de acordo.

Já para utilizar as funcionalidades específicas oferecidas pelo MedBook, como entraremos em detalhes a seguir, basta acessar medbook.com.br, clicar em "Entrar" e fazer o login com os mesmos dados de acesso ao CatalogoMed.

#### 2. Configuração do agendamento online

Um dos principais atrativos do MedBook é o agendamento online, que oferece mais conveniência para os pacientes e organiza a sua agenda. Essa funcionalidade funciona integrada à agenda do HiDoctor. Portanto, é necessário ser usuário do HiDoctor ou criar uma conta de teste no sistema para poder habilitar a funcionalidade.

Uma vez que possua acesso ao HiDoctor, para ativar a funcionalidade, siga estes passos:

- Acesse a interface web HiDoctor Cloud e faça login com suas credenciais de acesso (as mesmas utilizadas para sincronia/bakup online no HiDoctor).
- No menu lateral, escolha a opção "Configurações" e acesse a opção "Usuários". Selecione seu usuário e verifique se já há um Login Centralx vinculado. Se ainda não houver, cadastre seu Login Centralx usando o mesmo e-mail e senha do CatalogoMed.

| Usuario                                | Grupo          |  |
|----------------------------------------|----------------|--|
| IvoCoutinho                            | Administrador  |  |
| Nome                                   | Nº do conselho |  |
| Ivo Coutinho                           | 123            |  |
| Email                                  |                |  |
| ivocoutinho@email.com                  |                |  |
| <ul> <li>Manter senha atual</li> </ul> |                |  |
|                                        |                |  |
| Vinculo com Centralx Login             |                |  |
|                                        |                |  |

- Ainda nas configurações, acesse a opção "Agendas" para abrir as configurações da agenda. No caso de possuir mais de uma agenda, escolha uma delas para ativar o agendamento online (depois você poderá repetir o processo com as demais agendas).
- O assistente de ativação do Agendamento Online irá lhe guiar nos próximos passos.
  - Se houver mais de um médico na base, escolha a qual deles pertence esta agenda.
  - Você verá uma lista de todos os endereços encontrados no CatalogoMed. Escolha o endereço de atendimento desta agenda.
  - Em seguida, informe o fuso horário da agenda.

| Agendamento online –                                                                    |                                                                                                    |                                                                                                    |                                               |                                                     |
|-----------------------------------------------------------------------------------------|----------------------------------------------------------------------------------------------------|----------------------------------------------------------------------------------------------------|-----------------------------------------------|-----------------------------------------------------|
| Em poucos pas<br>agendamento                                                            | ssos você pode disponibiliza<br>os online através do seu per<br>Saiba mais sobre o                                            | ar horários para que se<br>fil CatalogoMed, Med<br>agendamento online.                                    | eus pacier<br>Book ou d                       | ntes realizem<br>outro site                         |
| A Usuário                                                                               | CatalogoMed                                                                                                    | 🛛 Endereço                                                                                                |                                               | Horários                                            |
|                                                                                         | Calasiana a                                                                                                    | or orta aconda no campo "                                                                                 | Usuário".                                     |                                                     |
| Caso o usuá                                                                             | rio desejado não esteja disponível                                                                                            | será necessário vincular um                                                                               | Login Cent                                    | ralx à ele.                                         |
| Caso o usuá<br>Para vincular<br>Vinculando um Login C                                   | rio desejado não esteja disponível<br>um Login Centralx acesse Configu<br>entralx ao usuário HiDoctor® Cloud<br>sistema ficar | será necessário vincular um<br>rações > Usuários e selecio<br>d, além do agendamento o<br>ão disponíveis. | n Login Cent<br>ne o usuário<br>nline diversa | ralx à ele.<br>) desejado.<br>as funcionalidades do |
| Caso o usuá<br>Para vincular<br>Vinculando um Login C<br>Usuário                        | rio desejado não esteja disponível<br>um Login Centralx acesse Configu<br>entralx ao usuário HiDoctor® Cloue<br>sistema ficar | será necessário vincular um<br>rações > Usuários e selecio<br>d, além do agendamento o<br>ão disponíveis. | n Login Cent<br>ne o usuário<br>nline diversa | ralx à ele.<br>) desejado.<br>as funcionalidades do |
| Caso o usuá<br>Para vincular<br>Vinculando um Login C<br>Usuário<br>Sem usuário         | rio desejado não esteja disponível<br>um Login Centralx acesse Configu<br>entralx ao usuário HiDoctor® Cloud<br>sistema ficar | será necessário vincular um<br>rações > Usuários e selecio<br>d, além do agendamento o<br>ão disponíveis. | n Login Cent<br>ne o usuário<br>nline diversa | ralx à ele.<br>) desejado.<br>as funcionalidades do |
| Caso o usuá<br>Para vincular<br>Vinculando um Login C<br>Usuário<br>Sem usuário<br>Fuso | rio desejado não esteja disponível<br>um Login Centralx acesse Configu<br>entralx ao usuário HiDoctor® Cloud<br>sistema ficar | será necessário vincular um<br>rações > Usuários e selecio<br>d, além do agendamento o<br>ão disponíveis. | n Login Cent<br>ne o usuário<br>nline diversa | ralx à ele.<br>) desejado.<br>as funcionalidades do |

- Após concluir a vinculação do seu Login Centralx, navegue até a seção "Programação semanal de horários". Clique para expandir.
- Você verá uma grade com os horários de atendimento daquela agenda. Você pode editar os horários diretamente nessa grade.

| Dom     | ingo                | Segunda     | Terça    | Quart | ta        | Quinta         | Sexta     | Sába   | do     |
|---------|---------------------|-------------|----------|-------|-----------|----------------|-----------|--------|--------|
| Horário |                     | Tipo de com | promisso |       |           | Liberar pra ag | endamento | online |        |
| 08:00   |                     |             |          | ~     | Não liber | ado            |           |        | $\sim$ |
| 09:00   |                     |             |          | ~     | Não liber | ado            |           |        | $\sim$ |
| 10:00   |                     |             |          | ~     | Não liber | ado            |           |        | $\sim$ |
| 11:00   |                     |             |          | ~     | Não liber | ado            |           |        | $\sim$ |
|         | + Adicionar horário |             |          |       |           |                |           |        |        |

- Na coluna Liberar para agendamento online selecione uma das opções:
  - Não liberado: este horário não poderá receber agendamentos online.
  - *Somente presencial:* este horário só pode receber agendamento online para consultas presenciais.
  - *Somente teleconsulta:* este horário só pode receber agendamento online para consultas atendidas via telemedicina.
  - *Presencial e teleconsulta:* este horário pode receber agendamento online tanto para consultas presenciais quanto para telemedicina.
- Você pode fazer essas alterações individualmente na tabela ou então lançar os horários para Agendamento Online usando a ferramenta para lançamento em lote.

| Horário de atendimento   | Início       | Fim |         |
|--------------------------|--------------|-----|---------|
| Duração do atendimento   | D            |     | Minutos |
| Tipo de compromisso      |              |     | ~       |
| Liberar para agendamento | Não liberado |     | ~       |
| online                   |              |     |         |
|                          |              |     | LANÇAR  |

Feito isso, o agendamento online estará habilitado e já disponível tanto em seu perfil no CatalogoMed quanto no MedBook.

Sempre que um paciente agendar uma consulta online, o compromisso aparece automaticamente e em tempo real em sua agenda no HiDoctor.

| Dr. Ivo Silv<br>Cardiologia | va Coutinho                                                                                                    |                       | A                                    | à                  | 🗢 Favori           | ito            |                                                       |
|-----------------------------|----------------------------------------------------------------------------------------------------|-----------------------|--------------------------------------|--------------------|--------------------|----------------|-------------------------------------------------------|
| Agendar consulta            | © Agendar cons                                                                                                    | ulta                  |                                      |                    | 5D1 40             |                | 000                                                   |
|                             | O Consulta no local      Te     Te | E Imprimir Ferramenta | as Editar XSMS                       | Agenda i           | HDoctor 10         |                | Dr.h                                                  |
| 🔝 Locais de atendimento     | •                                                                                                    | Consutório / Vila Cie | mentino                              |                    |                    | - 68           | Hoie                                                  |
|                             | Pup Eidalga 840 - Diphoiron São                                                                                                    | terca-feira, 22 d     | e agosto de 2023                     |                    |                    |                | Próx, disponível                                      |
| Sobra                       | Clinica Cardiopro                                                                                                    | Hora                  | Descrição                            | Tipo               | Status             |                | 10 31 1 2 3 4 5 Próximo mês                           |
| A Sobre                     |                                                                                                    | 08:00                 | Augusto Soares / Convénio Beta       | Consulta           | Atendido           | <b>E</b>       | 6 7 8 9 10 11 12<br>13 14 15 16 17 18 19 Més anterior |
|                             | Hoje Amanha                                                                                                    | 08:30                 | Letícia Pacheco / Corvênio Gamma     | Consulta           | Marcado            |                | 20 21 23 24 25 26<br>27 28 29 30 31 1 2               |
| E Feed                      |                                                                                                    | 09:00                 | Gabriel Lemos / Convênio Alpha       | Consulta           | Não compareceu     |                | 3 4 5 5 7 8 9 <b>Azualizar</b>                        |
|                             | 14:00 14:00                                                                                                    | 9 09:30               | Inês Coimbra / Convênio Alpha        | Consulta           | Marcado            |                | Hora Tipo de compromisso                              |
|                             |                                                                                                    | 10:00                 | Natália Gornes / Convenio Gamma      | Resultado de exame | 2 min - Aguardando | -              | Nome do paciente                                      |
| 💙 Adicionar no app          | 14:30 14:30                                                                                                    | 10:30                 | Rafaela Vianna (Convinio Beta        | Resultado de exame | Marcado            |                |                                                       |
|                             | 45-00                                                                                                    | 11:00                 | Feine Mate / Convicto Airba          | Resultado de exame | Marcado            | (E)1           | Convênio                                              |
|                             | 15,00                                                                                                    | 12:00                 | Horário de almoco                    | Intervalo          |                    |                | Talatanaa                                             |
|                             | 15:30 15:30                                                                                                    | 14:00                 | Amélia Nobre / Particular            | Nova consulta      | Marcado            |                | rectories                                             |
|                             |                                                                                                    | 14:30                 | Rodrigo Alvarenga                    | Consulta           | Marcado            | 0              | Status Chegada Atendiner                              |
|                             | 16:00 16:00                                                                                                    | 15:00                 | Ana Beatriz Moreira / Convênio Alpha | Nova consulta      | Marcado            |                |                                                       |
|                             |                                                                                                    | 15:30                 | Lauro Amaro / Convênio Delta         | Nova consulta      | Marcado            |                | Vaior E-mail para lembrete automático                 |
|                             |                                                                                                    | 16:00                 | Gustavo Boaventura / Convênio Beta   | Nova consulta      | Marcado            |                |                                                       |
|                             |                                                                                                    |                       |                                      |                    |                    |                | Notes                                                 |
|                             |                                                                                                    |                       |                                      |                    |                    |                |                                                       |
|                             |                                                                                                    | Consultas deste paci  | iente                                |                    |                    |                |                                                       |
|                             |                                                                                                    | Data / Hora           | Tipo                                 | Statu              | 15                 | Todas          | 1                                                     |
|                             |                                                                                                    |                       |                                      |                    |                    |                |                                                       |
|                             |                                                                                                    |                       |                                      |                    |                    |                | OBreastailed OTelesconsults                           |
|                             |                                                                                                    |                       |                                      |                    |                    |                | OPresentia Oreleconsulta                              |
|                             |                                                                                                    | Notas do dia          |                                      |                    |                    |                |                                                       |
|                             |                                                                                                    | Agendada manutenç     | ão do ar condicionado pela manhã.    |                    |                    |                | 1                                                     |
|                             |                                                                                                    |                       |                                      |                    |                    |                | Gravar Novo Desmarcar                                 |
|                             |                                                                                                    |                       |                                      |                    |                    |                | Repetir Remarcar Financeiro                           |
|                             |                                                                                                    |                       |                                      |                    |                    |                | ( International Commenter                             |
|                             |                                                                                                    |                       | Bloqueio                             | Confirmações Adi   | antamentos Balan   | ço Imprimir Te | lefones Programação Recados Pendências                |

Para conferir mais detalhes sobre a ativação do agendamento online, acesse o tutorial completo:

Tutorial agendamento online

#### 3. Publicações no feed de notícias

O feed de notícias é uma funcionalidade poderosa para manter os pacientes informados e engajados. Com ele, você pode compartilhar novidades, campanhas de saúde, dicas e outras informações relevantes para o público. Veja como começar a postar no feed:

- Acesse medbook.com.br, clique em "Entrar" e faça login.
- O sistema já é aberto na opção "Feed". No campo presente na parte superior da página você pode escrever sua publicação, inclusive anexando imagens, se desejar. Ao terminar de compor a publicação, basta clicar em "Salvar".
- Os posts já publicados ficam exibidos nessa página, do mais recente para o mais antigo. Através do ícone em cada um você tem a opção de arquivar o post, de modo que ele não será mais exibido em seu feed.
- Também em cada post há o ícone **<**, que permite postar essa publicação no Facebook e no X (antigo Twitter).
- O número ao lado do ícone <sup>O</sup> informa quantas vezes a publicação foi visualizada.

Utilize o feed para compartilhar campanhas de prevenção (como Outubro Rosa), avisos importantes sobre o consultório, dicas de saúde e muito mais. Essa comunicação direta fortalece o relacionamento com o paciente e mantém o consultório presente na rotina deles.

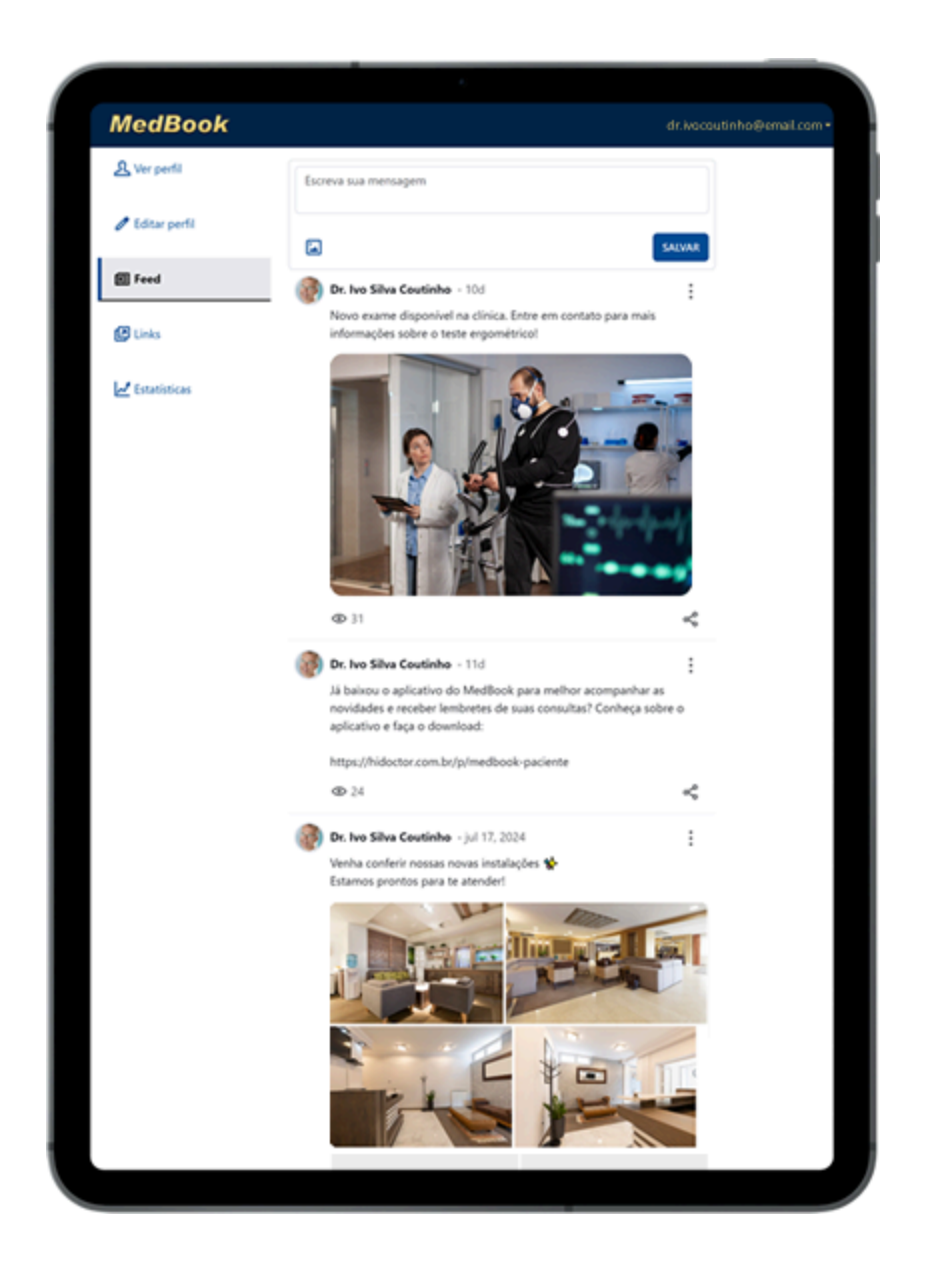

#### 4. Criação da página de links

O MedBook também permite que você crie um centralizador de links personalizado, reunindo todos os seus canais digitais em uma página única e profissional. Este recurso é ideal para compartilhar nas bios das redes sociais, facilitando o acesso dos pacientes a todas as suas plataformas.

Para configurar sua página de links:

• Acesse medbook.com.br, clique em "Entrar" e faça login.

- No menu lateral, acesse a opção "Links".
- Clique no botão "Adicionar link" e informe o texto que deve ser exibido na página, o link que esse texto irá abrir e adicione um ícone ao link, se desejar.
- Adicione os links de todas as suas plataformas digitais, como WhatsApp, Instagram, YouTube, site do consultório e outros.
- Clique e arraste sobre o ícone **#** para organizar a ordem dos links. É interessante que o primeiro link direcione ao seu perfil no MedBook, incentivando o agendamento online.
- Se desejar excluir algum link que tenha adicionado, basta clicar no ícone 🗖.

| MedBook         |          |                                                   | dr.ivocoutinho@email.com * |
|-----------------|----------|---------------------------------------------------|----------------------------|
| A Ver perfil    | •        | Agende sua consulta                               | ].                         |
| 🖉 Editar perfil | <br>Ģ    | https://medbook.com.br/ivocoutinho                | Θ                          |
| 🔝 Feed          | 0        | Whatsapp                                          |                            |
| (2) Links       | J.       | https://api.whatsapp.com/send?phone=5511999999999 |                            |
|                 | <br>ര    | Instagram                                         | n I                        |
| Z Estatísticas  | <br>0    | https://www.instagram.com/dr.ivocoutinho/         |                            |
|                 | 0        | Como chegar                                       | Ø                          |
|                 | ·        | https://maps.app.goo.gl/AUXkvzCxb4igdG316         |                            |
|                 | ₩        | Calculadoras                                      | a                          |
|                 |          | https://sync99.cxpass.net/dev/calculadoras/       | ]_                         |
|                 | <u>.</u> | Texto                                             | Ū                          |
|                 | -1       | Link                                              | J                          |
|                 |          | + ADICIONAR LINK                                  |                            |

Feita a inclusão de links, a página centralizadora estará automaticamente gerada. Ela pode ser acessada adicionando "/links" ao final do endereço de seu MedBook: medbook.com.br/**seunome**/links.

Ao contrário de outros centralizadores de links disponíveis gratuitamente, o MedBook oferece uma página limpa e sem propagandas, que reforça a imagem profissional do consultório. Assim, os pacientes podem encontrar todos os canais de comunicação em um único lugar, de forma prática e direta.

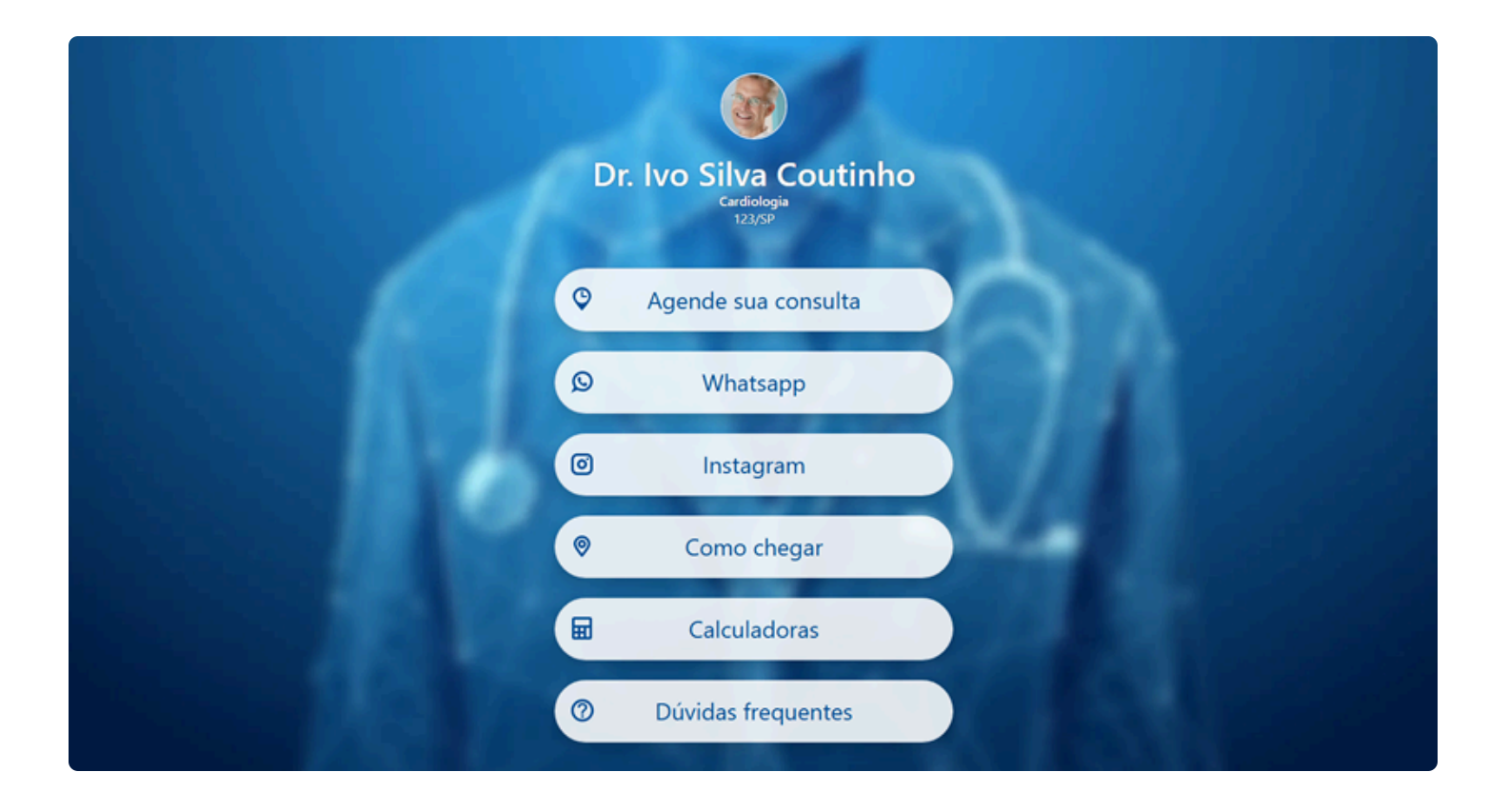

#### 5. Divulgação para os pacientes

Agora que seu perfil está completo e as funcionalidades do MedBook estão ativadas, é hora de divulgar esse recurso para seus pacientes. Aqui estão algumas dicas de divulgação:

• Cartões com QR Code: crie cartões de visita com o QR Code que leva diretamente ao seu perfil no MedBook, facilitando o acesso dos pacientes. Acessando seu próprio perfil no MedBook, você encontra seu QR Code exclusivo no fim da página.

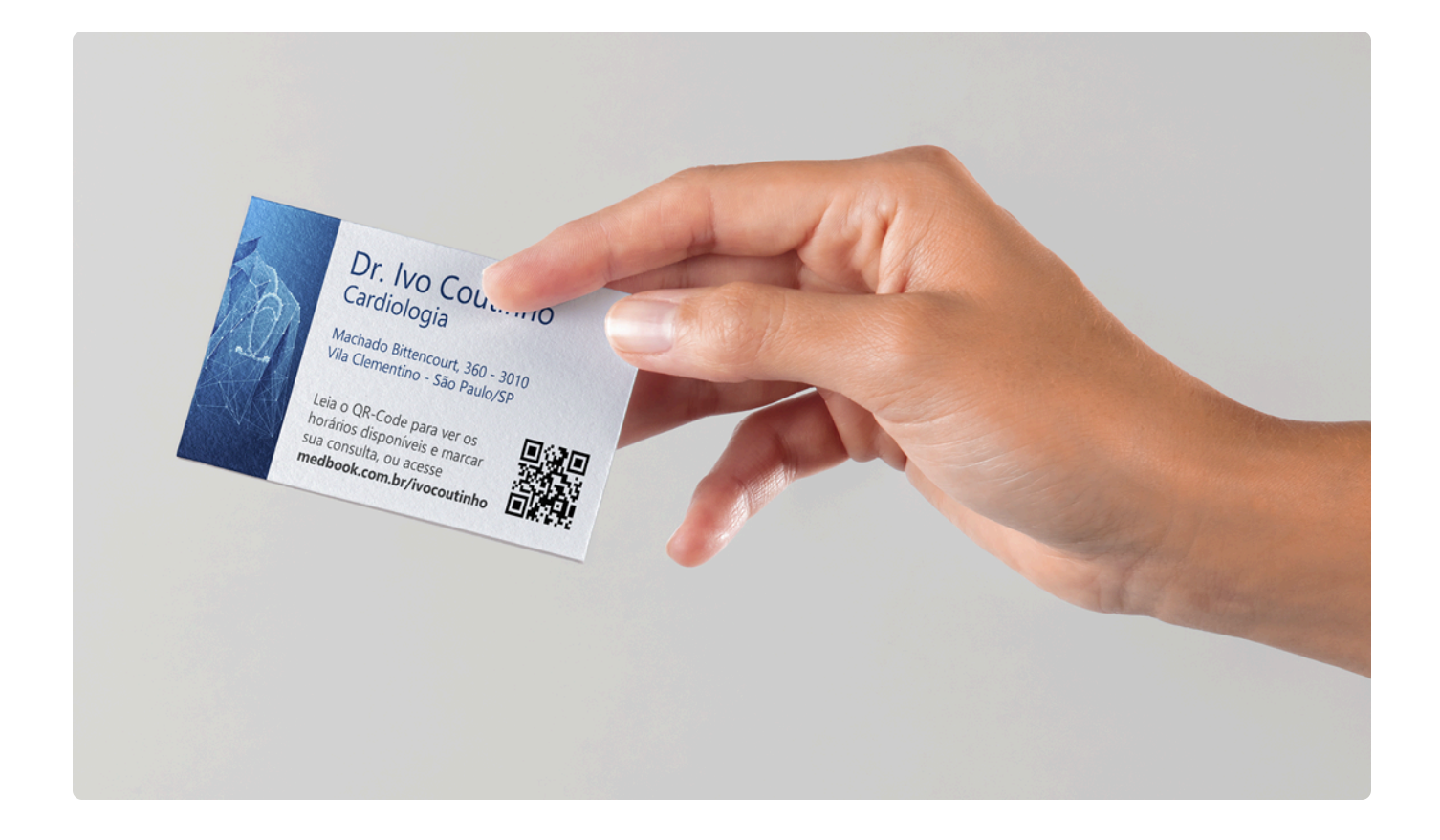

- Sala de espera: coloque um cartaz ou folheto na recepção explicando como os pacientes podem acessar seu MedBook e os benefícios de usá-lo. Utilize o QR Code nesses materiais para facilitar o acesso.
- Mensagem de confirmação de consultas: no XSMS, a ferramenta de confirmação automática de consultas do HiDoctor, você pode ativar o compartilhamento do seu perfil do MedBook para as mensagens enviadas via WhatsApp.

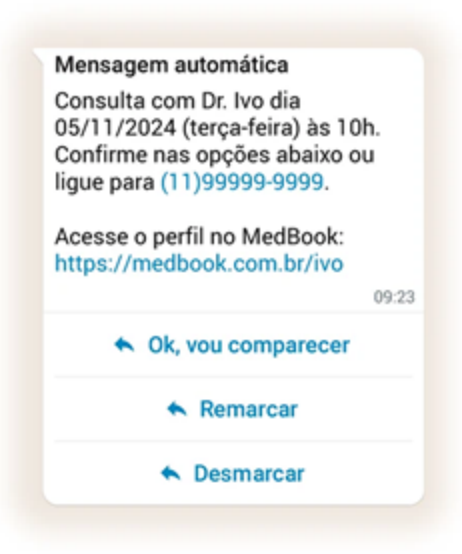

- Compartilhamento por WhatsApp: você também pode compartilhar o link de seu perfil no MedBook via WhatsApp manualmente, tanto para pacientes atuais quanto para novos pacientes, quando entrarem em contato por esse canal.
- Redes sociais e e-mail: divulgue o link do seu MedBook nas redes sociais e em newsletters enviadas aos pacientes. Incentive-os a explorar o perfil e agendar consultas online. Você pode utilizar o sistema de marketing do HiDoctor para criar uma campanha e disparar os e-mail para todos os pacientes desejados de uma só vez.

Divulgar seu MedBook de maneira estratégica ajuda a aumentar o engajamento dos pacientes e garante que eles aproveitem todas as facilidades oferecidas pela plataforma.

# 6. Compartilhamento de prescrições e outros documentos médicos

O MedBook permite o envio direto de documentos clínicos do HiDoctor para o aplicativo do paciente. Com poucos cliques, receitas, atestados e orientações são assinados digitalmente e compartilhados, ficando arquivados com segurança na aba "Arquivos" do app MedBook do paciente, acessíveis sempre que o paciente precisar. Esse recurso ajuda o paciente a organizar seus documentos médicos, de modo que você não precise mais imprimir papéis ou reenviar documentos digitais perdidos.

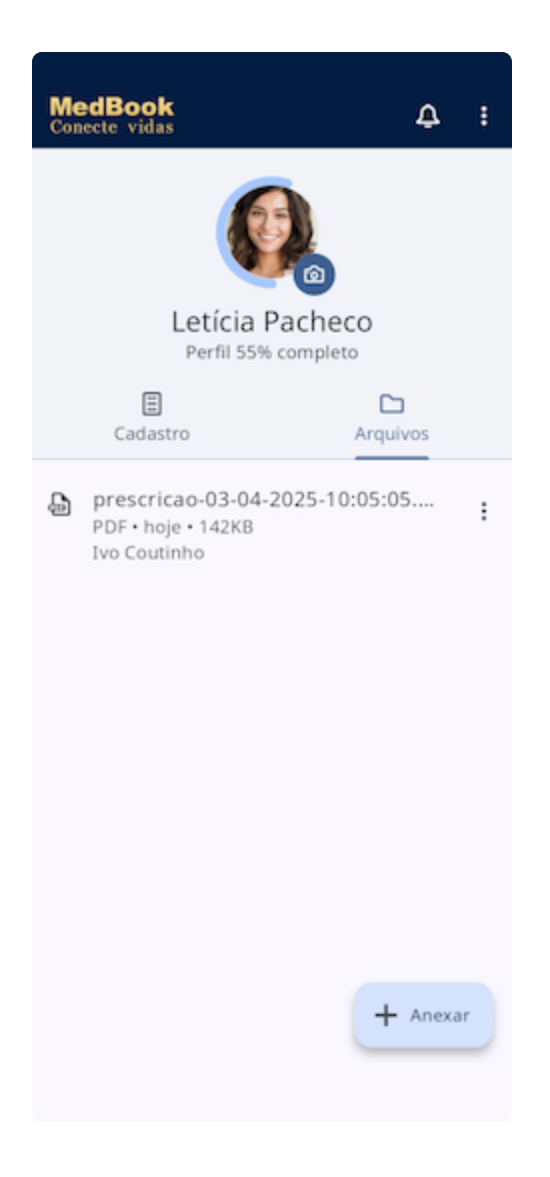

Veja como fazer o envio:

- 1. Configure seu certificado digital no HiDoctor (caso ainda não o tenha feito).
- 2. Gere a receita ou outro documento normalmente.
- 3. Clique em 🔐 "Compartilhar" e selecione "Assinar digitalmente".
- 4. Na tela de compartilhamento, clique em "Enviar para o MedBook".
- 5. A opção fica disponível automaticamente se o paciente já instalou o app e informou os dados cadastrais (data de nascimento, CPF, telefone e e-mail) exatamente iguais aos dados cadastrados no HiDoctor. As informações de contato (telefone e e-mail) deverão estar verificadas no aplicativo.
- 6. Pronto! O paciente recebe uma notificação de "novo anexo" na aba de "Arquivos" do MedBook.

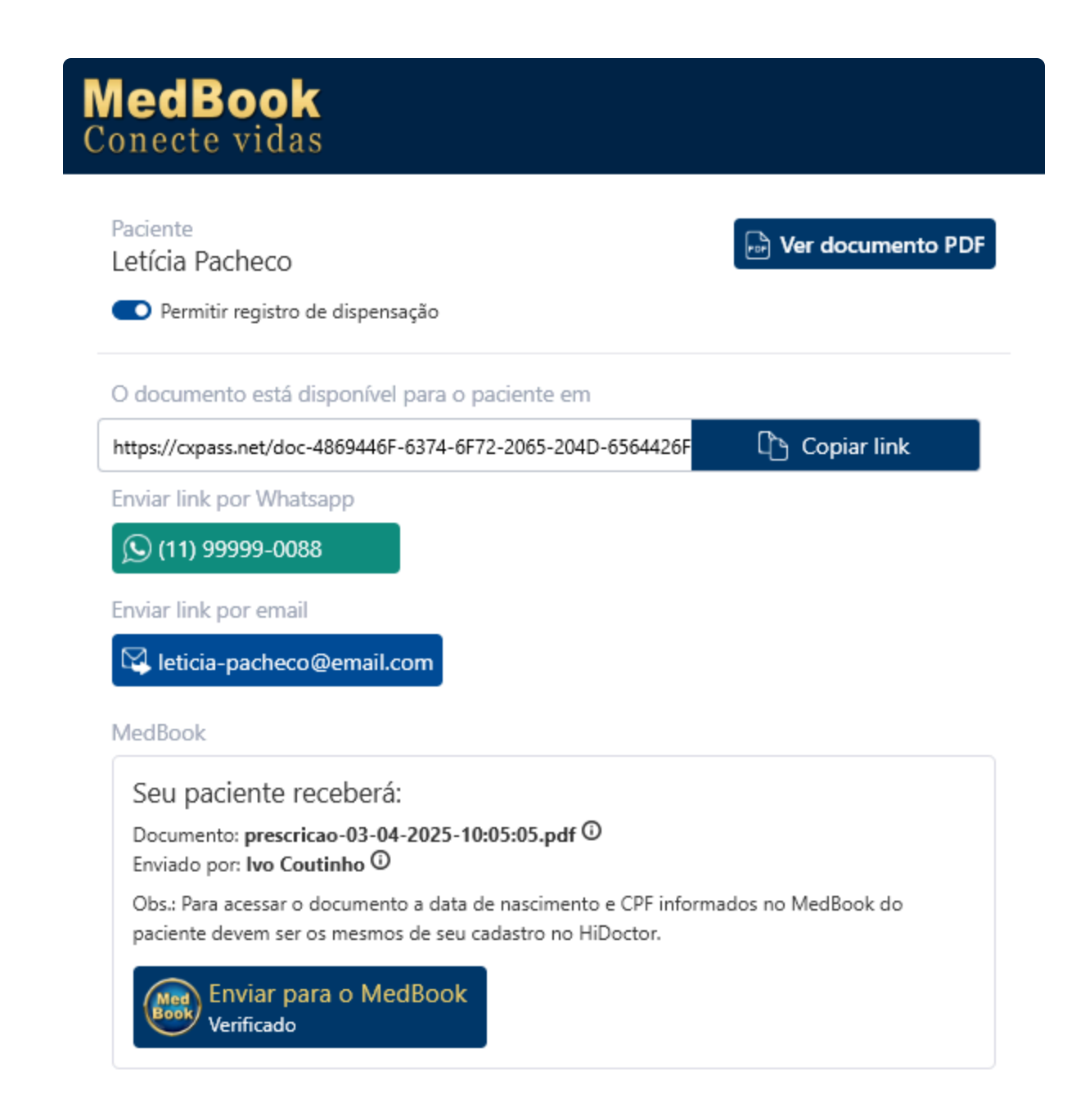

## 7. Visualização das estatísticas do MedBook

O MedBook também fornece dados de estatísticas que ajudam você a entender melhor o engajamento dos pacientes com seu perfil. Essas estatísticas incluem o número de acessos ao seu perfil, o número de visualizações das publicações no feed e o número de cliques em cada link presente em sua página de links. Para acessar as estatísticas:

- Acesse medbook.com.br, clique em "Entrar" e faça login.
- No menu lateral, acesse a opção "Estatísticas".

- Visualize as informações de acessos e visualizações, que mostram quantos pacientes estão visitando seu perfil e conferindo suas publicações. Os gráficos informam os dados separados por "Web" e "App", permitindo identificar se os pacientes interagem mais com o perfil utilizando o aplicativo do MedBook ou acessando a página por um navegador.
- Analise o desempenho dos links presentes no centralizador, identificando quais canais estão recebendo mais cliques.

Esses dados são valiosos para ajustar sua estratégia de comunicação e garantir que você está utilizando o MedBook de forma eficiente para engajar seus pacientes e melhorar o relacionamento.

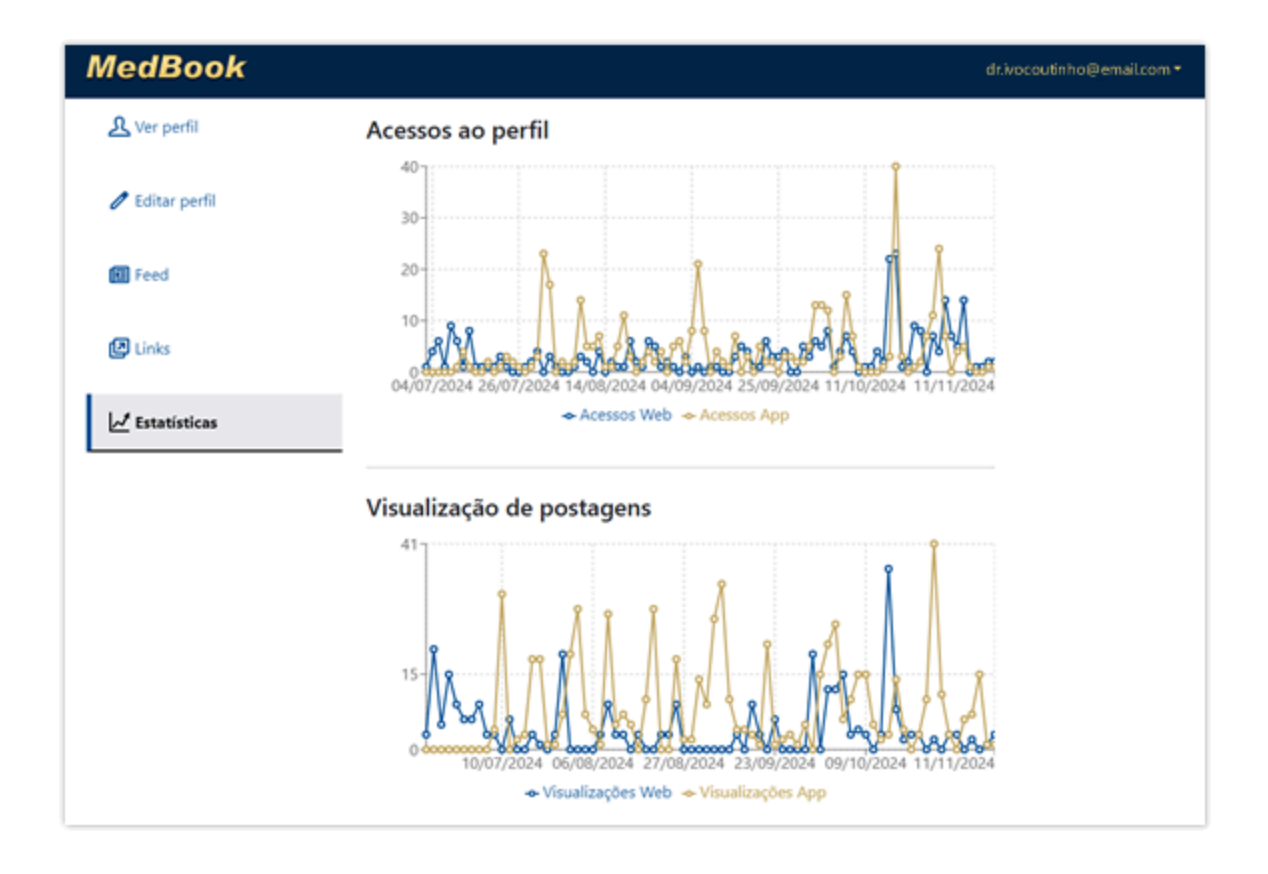

Seguindo esse passo a passo, você terá um perfil completo e funcional no MedBook, pronto para oferecer uma experiência digital diferenciada aos seus pacientes. Aproveite todos os benefícios citados para ampliar sua presença online e construir um relacionamento sólido com os pacientes.

. . .

Adote o MedBook e transforme a forma como você se conecta com seus pacientes!

Se ainda não é usuário do HiDoctor, conheça nosso software médico e descubra todos os benefícios que temos a oferecer para você e sua clínica.

O HiDoctor é o único sistema multiplataforma para consultórios e o software mais utilizado por médicos e clínicas no Brasil. A Centralx conta com mais de 30 anos de experiência no desenvolvimento de tecnologias para a área médica. Se ainda não é usuário, experimente e conheça o HiDoctor® clicando abaixo!

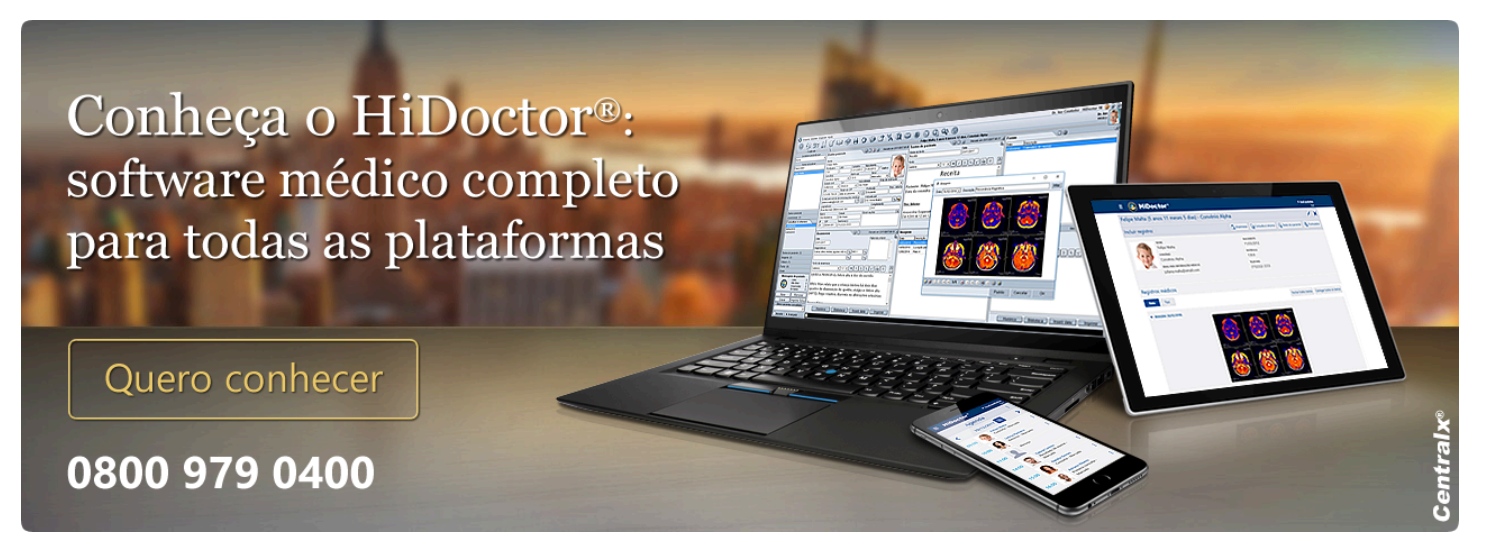

**Centralx**®